# **Program PisMax**

# Dogradnja svih izmjena baze do 08.01.2019.

| 1 | Dog         | gradnja svih izmjena baze zaključno s 08.01.2019 | .2  |
|---|-------------|--------------------------------------------------|-----|
| 1 | L <b>.1</b> | Obvezno napraviti kopiju baze                    | .2  |
| 1 | 2           | Preuzimanie skrinte                              | 2   |
| 1 |             |                                                  | . J |
| L |             |                                                  | . 5 |
| 1 | L <b>.4</b> | Instalirati zadnju verziju programa PisMax       | .4  |

### Zagreb, 08.01.2019.

1

## 1 Dogradnja svih izmjena baze zaključno s 08.01.2019.

Napravljena je skripta **2019-01-08-PisMax-Baza-UpgradeAll.sql** koja izvodi sve dogradnje baze zaključno s 08.01.2019.

Što uraditi?

- 1. Obvezno napraviti kopiju baze podataka.
- 2. Preuzeti (download) skriptu 2019-01-08-PisMax-Baza-UpgradeAll.sql.
- 3. Pokrenuti program.
- 4. Izvesti skriptu 2019-01-08-PisMax-Baza-UpgradeAll.sql.
- 5. Izaći iz programa PisMax.
- 6. Preuzeti (download) zadnju instalacijsku proceduru programa PisMax, kliknuti: PisMaxSetup.exe
- 7. Instalirati zadnju verziju programa, izvesti **PisMaxSetup.exe**, pri kraju instalacije, na upit da li zadržati postojeću bazu i podatke **OBVEZNO odgovoriti YES**.

### 1.1 Obvezno napraviti kopiju baze

U modulu Sustav kliknuti Arhiviranje (1) i bit će otvoren prozor:

- za arhiviranje baze podataka, izrada zaštitne kopije baze podataka (2),
- za vraćanje baze podataka iz zaštitne kopije baze podataka (3),
- uz uključenu ili isključenu opciju sažimanja zaštitne kopije podataka u ZIP format (4).

| 🔒 Prijava 🛛 🕜 Pomoć                                                                                                    |                                                                                                    |
|----------------------------------------------------------------------------------------------------|----------------------------------------------------------------------------------------------------|
| <ul> <li>Prijava</li> <li>Pomoc</li> <li>Sustav</li> <li>Poduzeća</li> <li>Korisnici</li> <li>Podatkovne oznake</li> <li>Podatkovne oznake</li> <li>Podatkovne oznake</li> <li>Dodatkovne oznake</li> <li>Podatkovne oznake</li> <li>Podatkovne oznake&lt;</li></ul> | <ul> <li>Linija sustav</li> <li>Početna X Sustav X</li> <li>Prikaži izvještaj Refresh Ispis/Izvoz</li> <li>Arhiviranje podataka</li> <li>Arhiviraj bazu podataka</li> <li>Vrati bazu podataka iz arhive</li> <li>Komprimiraj datoteku (.zip)</li> </ul> |
| Poruke sustava                                                                                                    |                                                                                                    |

Za programsku izradu kopije baze:

- kliknuti Arhiviraj bazu podataka (1),
- ide prozor za izbor putanje i direktorija, mape ili foldera (2) na disku ili medija (CD, DVD, USB stick) gdje će biti spremljena kopija baze podataka s predloženim nazivom **PisMax datum\_vrijeme.bak** (3),
- naziv kopije baze podataka može se mijenjati po volji.

| Arhivi 1 dataka                         |                              |               |               | _             |            | ×    |      |
|-----------------------------------------|------------------------------|---------------|---------------|---------------|------------|------|------|
| 🕞 Arhiviraj bazu podataka 🛛             | 🖀 Vrati bazu podataka iz arh | ive           |               |               |            |      |      |
| Komprimiraj datoteku (.zip)             |                              |               |               |               |            |      |      |
| 🖳 Save As                               |                              |               |               |               |            |      | ×    |
| $\leftarrow \rightarrow \cdot \uparrow$ | → This PC → Local Disk       | (D:) > ARHIVA | ۍ د 2         | Search AR     | HIVA       |      | Q    |
| Organize 🔻 Ne                           | ew folder                    |               | -             |               |            |      | ?    |
| - AMIR SAL                              | IS                           | ^ Name        | ^             | D             | ate modifi | ied  | Туре |
| ARHIVA                                  | 2                            |               | No items mate | ch vour searc | h          |      |      |
| BK6                                     | -                            |               | No items mate | in your searc |            |      |      |
| , C#                                    |                              | v <           | _             |               |            |      | >    |
| File name:                              | PisMax - 2015_12_06_22_48    | B_19.bak      | 3             |               |            |      | ~    |
| Save as type:                           | Backup Files (*.bak.zip)     |               |               |               |            |      | ~    |
| i 🕥 Hide Folders                        |                              |               | 4             | Sav           | e          | Canc | el   |

Nakon izbora putanje i direktorija kliknuti **Save** (4), ide izrada zaštitne kopije baze podataka uz prikaz informacija o izradi kopije podataka te uz završnu poruku da je operacija uspješno izvedena.

#### 1.2 Preuzimanje skripte

Skripta **2019-01-08-PisMax-Baza-UpgradeAll.sql** je pohranjena na Microsoftovom **OneDrive** Internet disku. Za preuzimanje skripte kliknuti link <u>SKRIPTA za dogradnju baze</u>

Nakon klika na link ide otvaranja OneDrive prozora, izvesti:

- kliknuti Preuzimanje (1),
- ide prozor za izbor mape (direktorij folder) u koji će biti spremljena skripta,
- izabrati putanju (2) do mape u koji će biti spremljena skripta (3),
- kliknuti Save (4) radi spremanja skripte i pamtiti mapu u koju je spremljena.

| OneDrive 1                                                                                                    |                                                                                |                                                                                                    |      |  |  |  |
|----------------------------------------------------------------------------------------------------|--------------------------------------------------------------------------------|----------------------------------------------------------------------------------------------------|------|--|--|--|
| 🖉 Otvori \vee 🖻 Zajedničk                                                                                                | ko korištenje 🛓 Preuzi                                                         | zimanje > Ugradi 🕒 Povijest verzija                                                                                      |      |  |  |  |
| 2019-01-02-PisMax-BAZA-UpgradeAll.sql<br>1 ### ******** START 000-PisMax-DbPatch - 2016-09-20 - HR_DB-Collation.sql<br>2 |                                                                                |                                                                                                    |      |  |  |  |
| 4                                                                                                    | <pre>\PROGRAMDATA\BAKOM\PISMAXV2\DATA\PISMAX.MDF] COLLATE Croatian_CI_AS</pre> |                                                                                                    |      |  |  |  |
| 7                                                                                                    | 3                                                                              | Save As         ×           ← → ∨ ↑ ■ « Local Disk (D;) > 0 TEST 5         2         0         Search 0 TEST 5         > |      |  |  |  |
| 10                                                                                                    | ) ###<br>)<br>L ### *********                                                  | Organise ▼     New folder       >     Music         Name     Date                                                        |      |  |  |  |
| 12                                                                                                    | B IF EXISTS (SELECT                                                            | Key Pictures     No items match your search.     No items match your search.     Solution:     Solution:                 | :_Ra |  |  |  |
| 16                                                                                                    | 5 END<br>7 GO                                                                  |                                                                                                    |      |  |  |  |
| 19                                                                                                    | 9 IF NOT EXISTS(SELE<br>9 BEGIN                                                | > 0 TEST 2<br>0 TEST 3                                                                                                   |      |  |  |  |
| 21<br>22<br>23                                                                                                    | I INSERT INTO [dbo].<br>2 ([ID]<br>3 ,[Val]                                    | File name: 2019-01-02-PisMax-BAZA-UpgradeAll.sql                                                                         |      |  |  |  |
| 24<br>25<br>26                                                                                                    | ,[Def]<br>,[SYSPO<br>,[SySTi                                                   | Save as type: Microsoft SQL Server Query Hie                                                                             |      |  |  |  |
| 27                                                                                                    | 7 , [SysUs<br>3 VALUES                                                         | A ride roiders                                                                                                    |      |  |  |  |

### 1.3 Izvođenje skripte

Postupak izvođenja skripte:

- 1. Pokrenuti izvođenje programa PisMax.
- 2. Nakon prijave u program, pritisnuti istovremeno tipke CTRL+SHIFT+Q, točnije:
  - a. lijevom rukom istovremeno pritisnuti CTRL i SHIFT i držati obje tipke pritisnutima,
    b. potom desnom rukom pritisnuti tipku slova Q.
- 3. Bit će otvoren prozor PisMax query window (1) za izvođenje skripti i komandi.
- 4. Kliknuti Execute script from file (2).
- 5. Ide prozor (3) za traženje mape u koju je spremljena preuzeta skripta.
- 6. Izabrati skriptu 2019-01-08-PisMax-Baza-UpgradeAll.sql (4)
- 7. Za izvođenje skripte kliknuti **Open**.(5).

Napomena: Na nekim tipkovnicama stoji Control umjesto Ctrl.

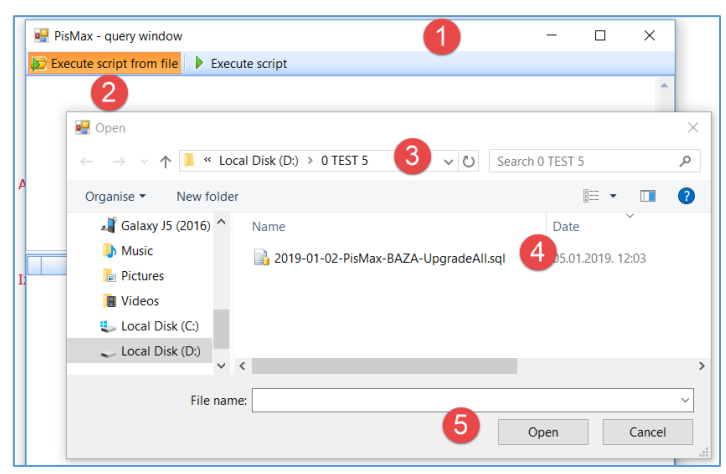

Nakon izvođenja skripte slijedi poruka te prikaz rezultata izvođenja.

|   |            | Info                                                |            | ×      |  |  |
|---|------------|-----------------------------------------------------|------------|--------|--|--|
|   |            |                                                     |            |        |  |  |
|   |            | Command executed suc                                | cessfully! |        |  |  |
|   |            |                                                     | OK         | ]      |  |  |
| 0 | DisMax     | - query window                                      |            |        |  |  |
|   | I ISIVIUX  | query window                                        |            |        |  |  |
| Σ | Execute    | script from file 🕨 Execute script                   |            |        |  |  |
|   |            |                                                     | ,          |        |  |  |
|   | SQL        |                                                     |            | Result |  |  |
| • | ### **:    | ******** START 000-PisMax-DbPatch -                 | 2016-0     | О.К.   |  |  |
|   | ### **:    | ********* END 000-PisMax-DbPatch - 20               | 16-09-2    | O.K.   |  |  |
| _ | IF NOT EXI | STS(SELECT * FROM Opc WHERE ID='NE                  | S_NacinP   | О.К.   |  |  |
|   | IF NOT EXI | STS(SELECT * FROM Opc WHERE ID='PF                  | _NacinP    | O.K.   |  |  |
|   | IF NOT EXI | STS(SELECT * FROM Opc WHERE ID='PD                  | _NacinP    | O.K.   |  |  |
|   | IF NOT EXI | IF NOT EXISTS(SELECT * FROM Opc WHERE ID='SK_NacinP |            |        |  |  |
|   | ### **:    | ********* END 005-PisMax_DbPatch - 20               | 16-05-0    | O.K.   |  |  |
|   | ALTER VIE  | N [dbo].[vwPDV_Prijava_PDV] AS                      |            | O.K.   |  |  |
|   | IF EXISTS  | (SELECT *                                           |            | O.K.   |  |  |
|   | CREATE VI  | EW [dbo].[vwPDV_Knjige_Det] AS                      |            | O.K.   |  |  |
| _ | ALTER VIE  | N [dbo].[vwPDV_Knjige] AS                           |            | O.K.   |  |  |
|   | IF NOT EXI | STS(SELECT * FROM Report WHERE ID=                  | 20)        | O.K.   |  |  |
|   | ### **:    | ********* END 010-PisMax_DbPatch - 20               | 16-07-0    | О.К.   |  |  |
|   | ALTER VIE  | N [dbo].[vwPDV_Knjige_Partner] AS                   |            | O.K.   |  |  |
|   | ALTER VIE  | N [dbo].[vwPDV_Knjige_Partner_Detaljno              | JAS        | O.K.   |  |  |
| _ | ### ***    | ******** END 020-PisMax_DbPatch - 20                | 16-07-0    | O.K.   |  |  |
|   | /****** C  | bject: Table [dbo].[SklInv] Script Date             | 28.7.2     | O.K.   |  |  |
| _ | SET QUOTE  | ED_IDENTIFIER ON                                    |            | O.K.   |  |  |
|   | IF (NOT EX | ISTS (SELECT *                                      |            | O.K.   |  |  |
|   | /****** 0  | Object: Table [dbo].[SkiKor] Script Dat             | e: 28.7.2  | O.K.   |  |  |
|   | SET QUOTE  | ED_IDENTIFIER ON                                    |            | O.K.   |  |  |
|   | IF (NOT EX | ISTS (SELECT *                                      |            | O.K.   |  |  |
|   | /****** 0  | object: Table [dbo].[SklMod] Script Da              | te: 28.7   | O.K.   |  |  |
|   | SET QUOTE  | ED_IDENTIFIER ON                                    |            | O.K.   |  |  |
|   | IF (NOT EX | ISTS (SELECT *                                      |            | O.K.   |  |  |
|   | /****** 0  | Object: Table [dbo].[SklPoz] Script Dat             | e: 28.7    | O.K.   |  |  |
|   | SET QUOTE  | ED_IDENTIFIER ON                                    |            | O.K.   |  |  |
|   | TE MOT EV  | TETE (EFI <b>F/T</b> *                              |            |        |  |  |

#### 1.4 Instalirati zadnju verziju programa PisMax

Izvesti slijedeće korake:

- 1. Izaći iz programa PisMax.
- 2. Preuzeti (download) zadnju instalacijsku proceduru programa PisMax, kliknuti: PisMaxSetup.exe
- Instalirati zadnju verziju programa, izvesti PisMaxSetup.exe, pri kraju instalacije, na upit da li zadržati postojeću bazu i podatke OBVEZNO odgovoriti YES.

Zagreb, 08.01.2019.

Vlado Sužnjević

Copyright © BaKom d.o.o. 2019. Sva prava pridržana.